# Herramientas de gestión: Crear carpetas/subir archivos

Instructivo del Campus Virtual

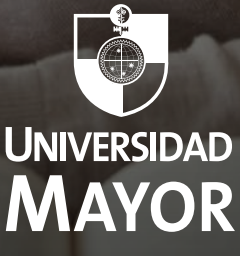

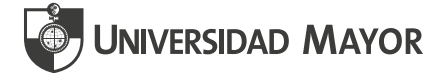

Subir material a tus aulas ya sea en modo archivo de audio, vídeo o enlace, corresponde a un estándar básico de uso de aulas en Universidad Mayor.

Las Aulas Virtuales respaldan tu labor docente frente a tus estudiantes y por ello se espera que puedas compartir materiales con tus estudiantes a lo largo de la asignatura.

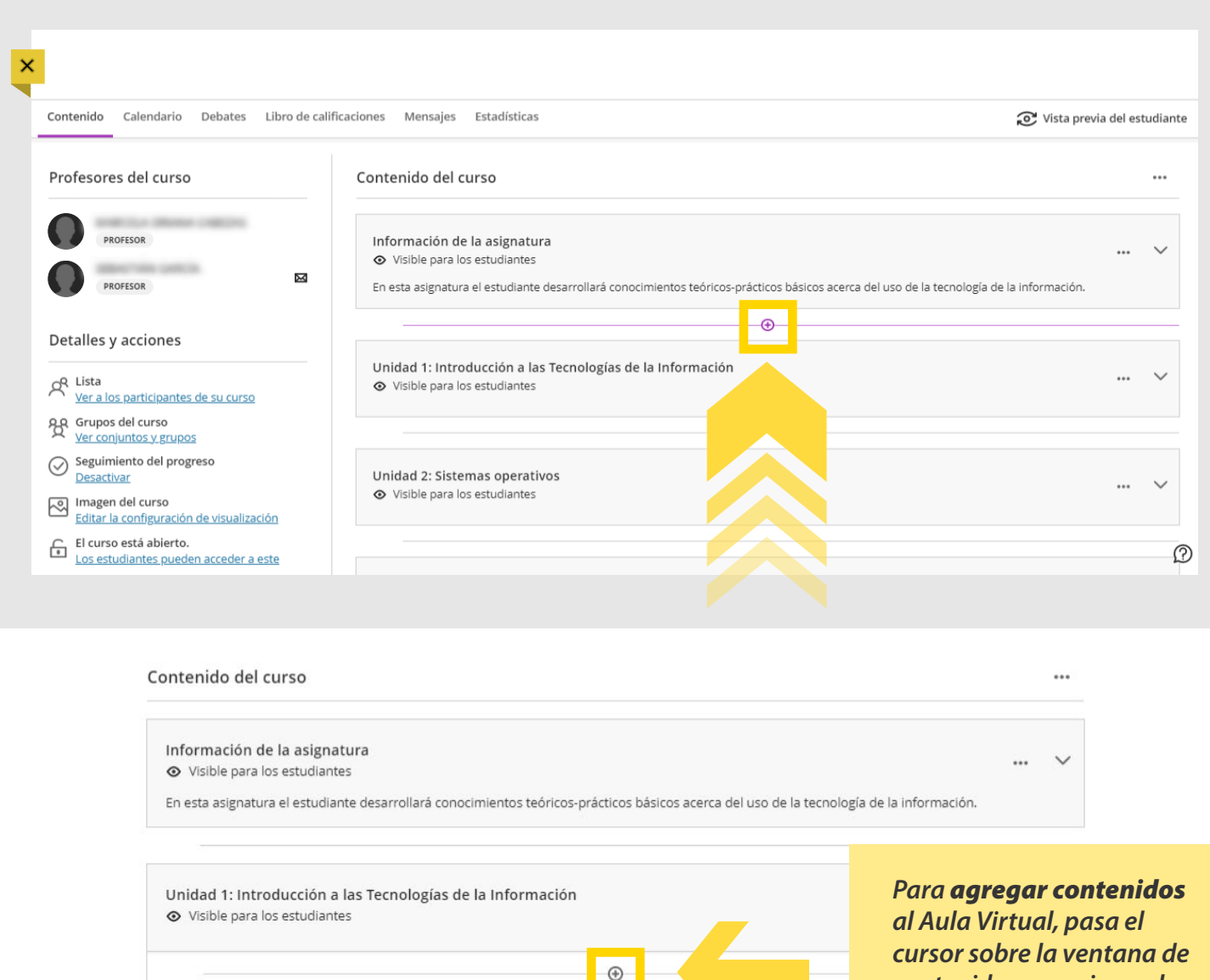

contenidos y presiona el símbolo (), luego haz clic en la opción **Crear**.

1.1 Podcast introductorio: Introducción a las Tecnologías de la Información
 Visible para los estudiantes

En esta sección conocerás los resultados de aprendizaje de esta unidad.

**Bienvenida Unidad 1** 

Visible para los estudiantes

Ð

¡Hola! En este recurso el docente presentará la primera unidad de la asignatura, dando a conocer los temas que se tratarán y los resultados de aprendizaje que se pretenden lograr. Adelante.

 $\bigcirc$ 

...

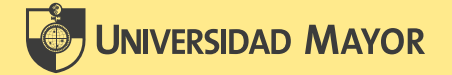

La opción **Crear** desplegará una amplia gama de opciones en forma ordenada para que puedas agregar el contenido que deseas, incluyendo las opciones de Evaluación de actividades o pruebas tipo exámenes.

| Contenido Calendario Debates Libro de | calificaciones Mensajes Estadísticas                                              |                                                                                                    | 😴 Vista previa del estudiante                      |                                               |     |     |  |
|---------------------------------------|-----------------------------------------------------------------------------------|----------------------------------------------------------------------------------------------------|----------------------------------------------------|-----------------------------------------------|-----|-----|--|
| Profesores del curso                  | Contenido del curso                                                               |                                                                                                    | ×                                                  |                                               |     | ••• |  |
| PROFESOR<br>PROFESOR                  | Información de la asignatura                                                      | <ul> <li>              Crea      </li> <li>             Copi         </li> <li>             tc             Carg         </li> <li>             Alma         </li> </ul> | r<br>ar contenido<br>gar<br>acenamiento en la nube | a del uso de la tecnología de la información. |     | ~   |  |
| Detalles y acciones                   | Unidad 1: Introducción a las Tecnologías de la In<br>Visible para los estudiantes | 🕎 Tien                                                                                                    | da de contenido<br>cción de contenido              |                                               | ••• | ~   |  |

#### Crear elemento

Elementos del contenido del curso

| = | Módulo | de apr | endizaje |
|---|--------|--------|----------|
|---|--------|--------|----------|

| ٦   |   |   |   |   |   |    |   |   |   |   |
|-----|---|---|---|---|---|----|---|---|---|---|
| , I | _ |   |   |   |   |    |   |   |   |   |
| :1  | n | ~ | 0 |   | m | ٦. |   | m | t |   |
| - 1 | ~ | ~ | - | - |   | 10 | - |   |   | - |

Carpeta

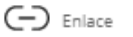

Herramientas de enseñanza con conexión de LTI

Evaluación

Examen

Actividad

Participación y compromiso

Debate

Diario

**Elementos del contenido del curso**: Esta sección permite agregar al curso Módulos de aprendizaje, Carpetas, subir Documentos y enlaces Web.

**Evaluación**: Esta sección permite subir evaluaciones del tipo Examen (Pruebas de bancos de preguntas) o Actividades (tareas).

**Participación y compromiso**: Esta sección permite cargar actividades colaborativas como Foro (en Blackboard llamado Debate) y Diario.

Cada vez que se seleccione una de estas opciones, se irán agregando los elementos al interior de los contenidos del curso.

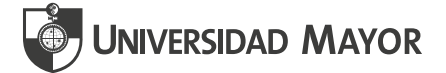

# **CREAR MODULOS DE APRENDIZAJE**

| Nu     | evo módulo de aprendiz        |
|--------|-------------------------------|
|        | 1                             |
|        |                               |
| ø      | Oculto para los estudiantes   |
|        |                               |
| Descr  | ipción                        |
| Escri  | ibir una descripción opcional |
|        |                               |
| Máxin  | no de 250 caracteres          |
|        |                               |
| Avar   | azar an orden                 |
| Los os | izar en orden                 |
| módu   | lo de manera ordenada.        |
|        | ocupacia forzada              |
|        | ecuencia luczacia —           |
|        |                               |
|        |                               |
|        |                               |
|        |                               |
|        |                               |
|        |                               |

Haz clic en el espacio para agregar un **Nombre/ Título** al **Módulo de Aprendizaje**,

Por defecto, cada elemento que se agregue **siempre está** oculto para los estudiantes, hasta que marques la opción y lo dejes visible para los estudiantes.

Es importante agregar una **Descripción** del módulo para dar orientaciones al estudiante.

Puedes seleccionar **Secuencia forzada**, en caso de que determines el avance de los estudiantes en orden con la revisión de contenidos.

Una vez completadas las opciones, deberás **Guardar** y quedará cargado su Modulo al interior del Curso.

### **CREAR CARPETAS**

Nueva carpeta

Descripción

Ø Oculto para los estudiantes

Escribir una descripción opcional

Cancelar

Guardar

Introduce un **Nombre/Título** a su carpeta. Por ejemplo, Unidad 1.

Introduce una **descripción** a la carpeta para dar información sobre la misma.

Por último, haz clic en **Guardar** los cambios. Al guardar el contenido, considera que siempre va a aparecer oculto para los estudiantes. Eso da la oportunidad de poder agregar nuevo contenido dentro del curso y finalmente, habilitarlo luego para tus estudiantes.

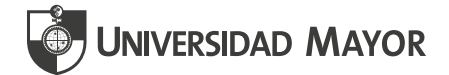

# **CONSIDERA LO SIGUIENTE:**

¿Cuál es la diferencia entre un Módulo de aprendizaje y una Carpeta de contenido?

| Módulo de<br>aprendizaje | Un <b>Módulo de aprendizaje</b> es un contenedor de<br>contenido. Se desplaza por el contenido mediante un<br>índice. El profesor podrá añadir todo tipo de contenido,<br>como texto, imágenes, elementos multimedia, actividades<br>y evaluaciones. Además, crear carpetas al interior de un<br>módulo de aprendizaje. |
|--------------------------|----------------------------------------------------------------------------------------------------|
| Carpeta de<br>contenido  | Una <b>Carpeta de contenido</b> es un contenedor de<br>contenido. Por lo tanto, se pueden usar carpetas y<br>subcarpetas para agrupar material relacionado; por<br>ejemplo: una carpeta " <i>Análisis de casos de la semana 1</i> "<br>dentro de otra carpeta " <i>Asignaciones de la semana 1</i> ".                   |

# **SUBIR DOCUMENTOS**

Para agregar documentos o enlaces directamente al Contenido del Curso, se debe seguir:

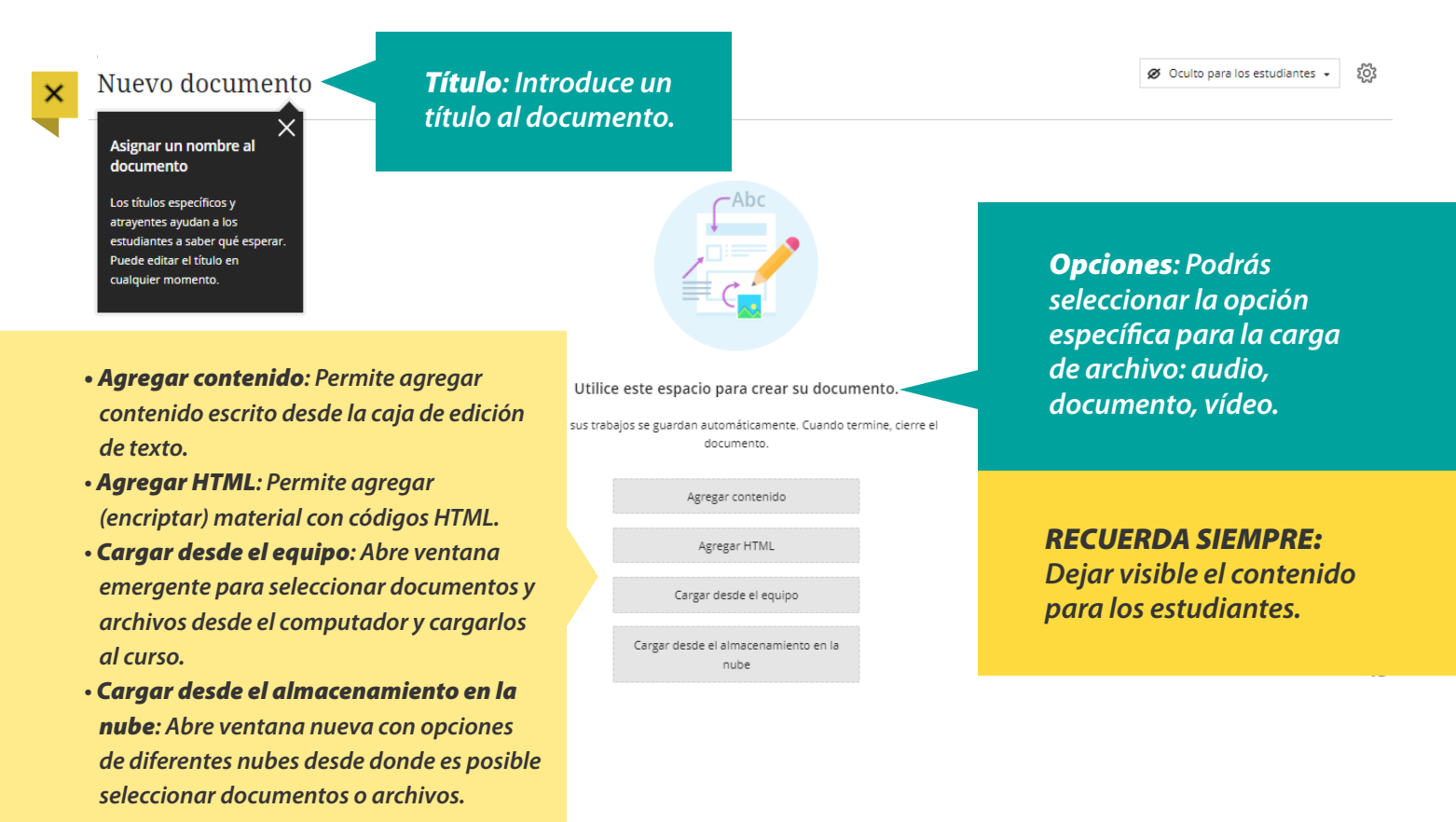

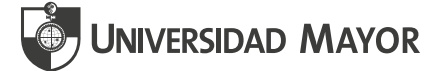

### **SUBIR ENLACES**

Subir un **Enlace**, puede resultar muy útil cuando se requiere compartir documentos de gran peso, vídeos en línea o documentos públicos en la Web cuyos permisos por Derecho de autor se desconoce.

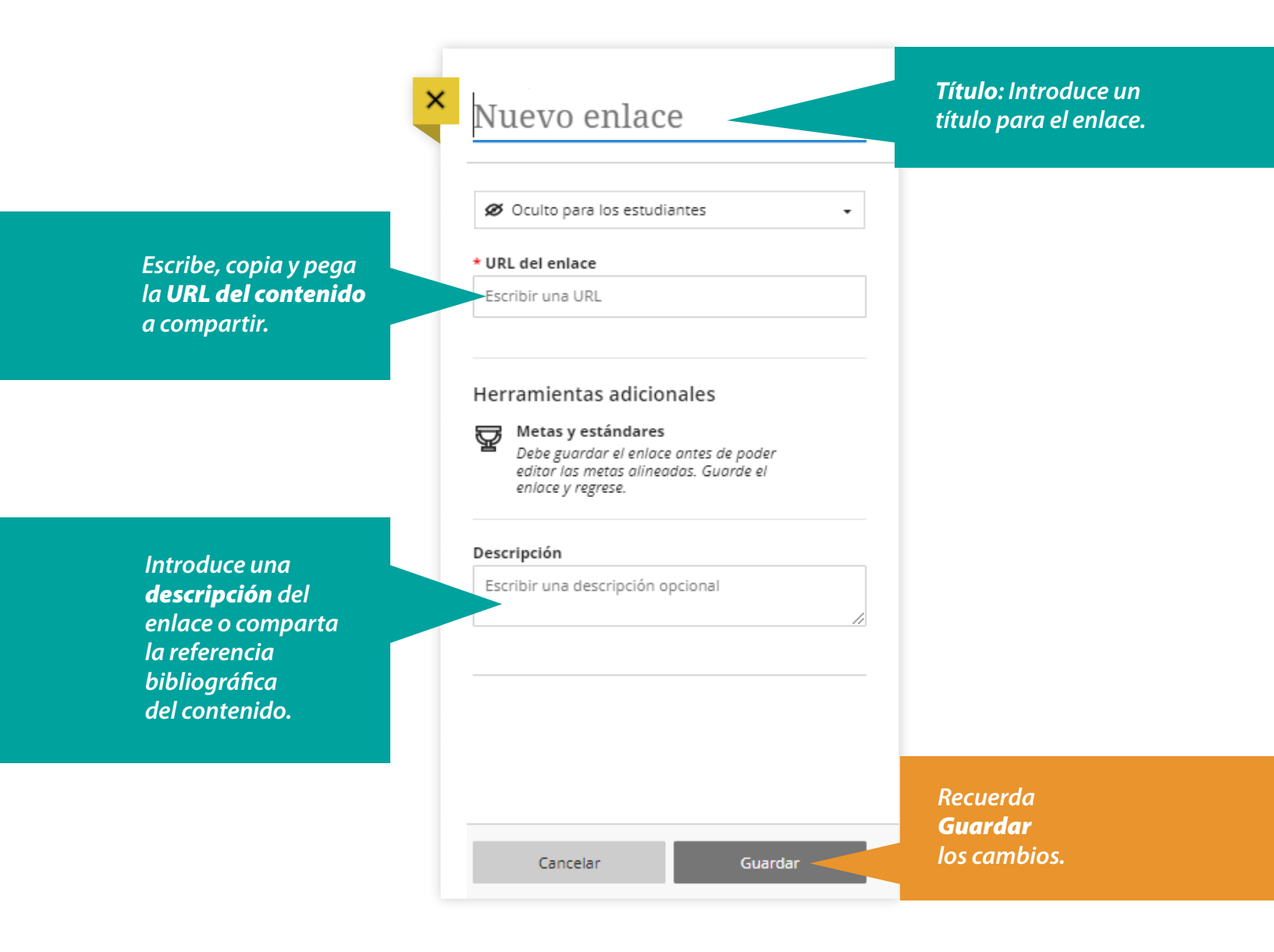

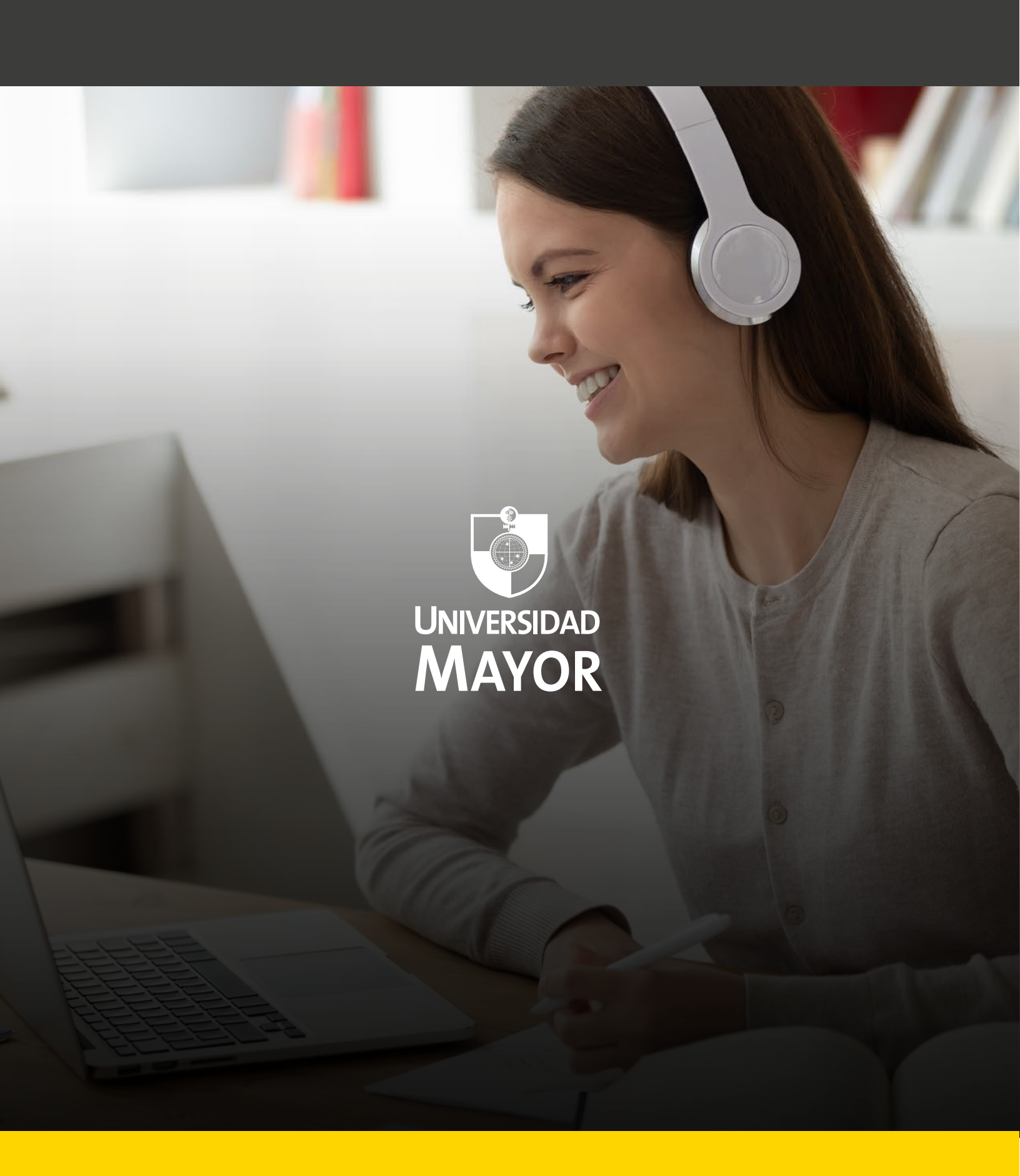